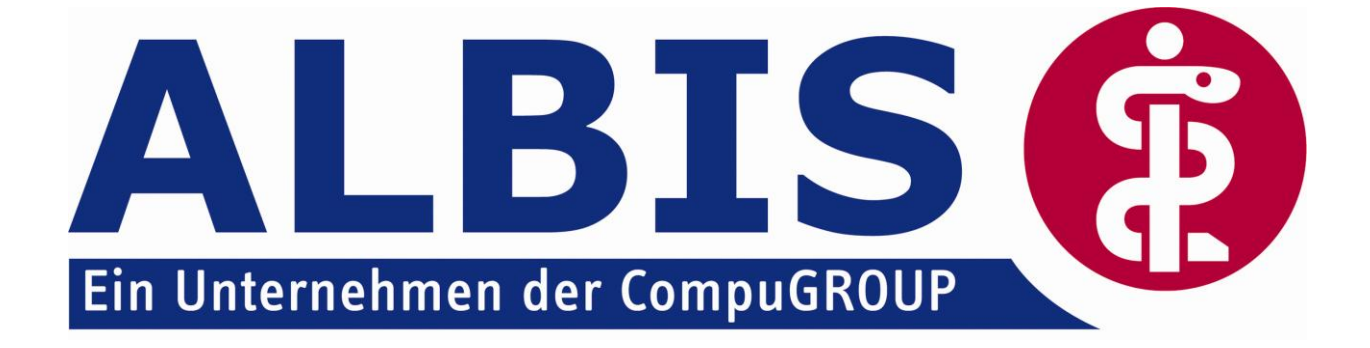

# Hausarztzentrierte Versorgung in Bayern

# Neuerungen

(Auszug aus der Gesamtdokumentation)

Stand November 2009

ALBIS on WINDOWS - Integrierte Versorgung – Hausarztzentrierte Versorgung in Bayern

# Inhaltsverzeichnis

| 1 | IV- | Verwaltung, Register Patientenverwaltung | 3 |
|---|-----|------------------------------------------|---|
|   | 1.1 | Teilnahme stornieren                     | 4 |
|   | 1.2 | Teilnahmeende aufheben                   | 5 |
| 2 | Lei | istungskatalog                           | 5 |
|   | 2.1 | Leistungskatalog aktualisieren           | 5 |
|   | 2.2 | Aufruf über das ALBIS on WINDOWS Menü    | 5 |
| 3 | Ab  | rechnung                                 | 6 |
|   | 3.1 | Vorquartalsscheine (Nachzügler)          | 6 |
|   | 3.2 | Listen für die Abrechnung                | 6 |
|   | 3.2 | 2.1 Liste Nein-Scheine                   | 6 |
|   | 3.2 | 2.2 Liste Scheine ohne Leistungen        | 6 |
|   |     |                                          |   |

# 1 IV- Verwaltung, Register Patientenverwaltung

Über den Menüpunkt Abrechnung Integrierte Versorgung IV-Verwaltung und anschließender Auswahl im Arztwahldialog gelangen Sie in die Verwaltung zur Integrierten Versorgung.

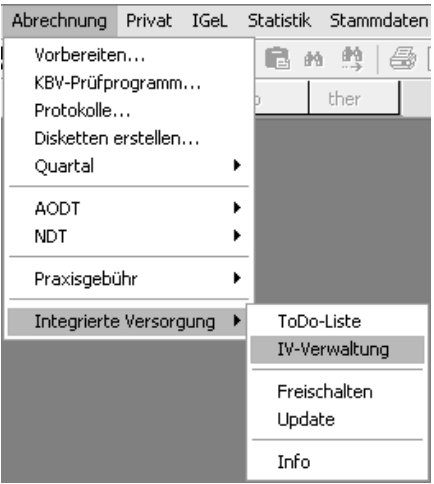

Es erscheint folgender Dialog:

ALBIS

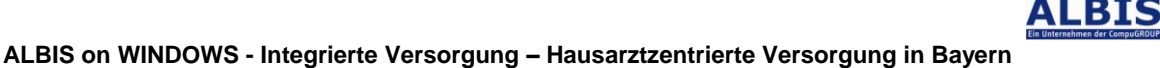

|                                                                                                    |                                                              |                                     | Module / Y                    | /erträge:                                                                                                   |               | Vertrag                                                          |
|----------------------------------------------------------------------------------------------------|--------------------------------------------------------------|-------------------------------------|-------------------------------|----------------------------------------------------------------------------------------------------|---------------|------------------------------------------------------------------|
| ADK Baden-Württemberg<br>ADK Bayern<br>ADK Hessen - GM<br>ADK KK Berlin-Brandenburg<br>ADK KS Berlin-Brandenburg<br>ADK Sachsen<br>ADK Sachsen<br>ADK Westfahend inne |                                                              |                                     |                               | Claridentis Frauenarztmodul ADK Bayern<br>Hausarztmodell ADK Bayern<br>Hausarztzentnierte Versorgung ADK BY |               |                                                                  |
| tientenverwaltun                                                                                                    | ntenverwaltung<br>ng für das Modul (Ha<br>hrieben (0) Beantr | usarztzentrierte<br>agt (0) Erinner | Versorgung AC<br>ung (0) Ausg | K BY].<br>eschlossen (0) Teilnahme                                                                          | e beendet (0) | Patient <u>s</u> uchen                                           |
| Patient                                                                                                    | Nr.                                                          | Geboren                             | Telefon                       | Kategorie                                                                                                   | Kranke        | Einschreiben<br>Vertretung<br>Patientenerklärung<br>Ausschließen |
|                                                                                                    |                                                              |                                     |                               |                                                                                                    | >             | <u>E</u> rinnerung<br>Teilnahme <u>b</u> eenden                  |

In dem Bereich Anbieter sind die freigeschalteten Anbieter aufgelistet.

Der Bereich Module / Verträge enthält alle Module zu dem im Bereich Anbieter selektiertem Anbieter.

In dem Bereich des Registers Patientenverwaltung existieren 2 neue Druckknöpfe, die wir Ihnen im Folgenden kurz erläutern.

#### 1.1 Teilnahme stornieren

Betätigen Sie im Register Eingeschrieben den Druckknopf Teilnahme stornieren, um die Teilnahme eines Patienten zu stornieren. Es folgt eine Sicherheitsabfrage, ob Sie die Teilnahme für diesen Patienten wirklich stornieren möchten:

| ALBIS |                                                                        |
|-------|------------------------------------------------------------------------|
| 2     | Wollen Sie für diesen Patienten die Einschreibung wirklich stornieren? |
|       | Ja <u>N</u> ein                                                        |

Betätigen Sie den Druckknopf Ja, so wird die Teilnahme storniert. Betätigen Sie den Druckknopf Nein, so ändert sich der Status des Patienten nicht.

Die Stornierung bewirkt, dass der Patient in den "Urzustand" zurückgesetzt wird. Das bedeutet, dass er so behandelt wird, als hätte er nie an dem Vertrag zur hausarztzentrierten Versorgung teilgenommen. Über den Passivscanner oder die Direktaufnahme in der IV-Verwaltung kann der Patient bei Bedarf wieder eingeschrieben werden.

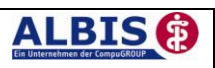

## 1.2 Teilnahmeende aufheben

Haben Sie die Teilnahme eines Patienten über den Druckknopf Teilnahme beenden beendet, so haben Sie in dem Register Teilnahme beendet über den Druckknopf Teilnahmeende aufheben die Möglichkeit, das Teilnahmeende des Patienten wieder aufzuheben. Das bedeutet konkret, dass der Status dieses Patienten wieder auf Eingeschrieben gesetzt wird.

# 2 Leistungskatalog

Über den Menüpunkt Stammdaten Direktabrechnung steht Ihnen im ALBIS on WINDOWS der Leistungskatalog für den Vertrag zur Hausarztzentrierten Versorgung in Bayern zur Verfügung.

# 2.1 Leistungskatalog aktualisieren

Damit Ihnen ab dem 01.10.2009 die aktuellen Ziffern des Leistungskatalogs des Vertrags zu Hausarztzentrierten Versorgung in Bayern zur Verfügung stehen, ist es notwendig, den Leistungskatalog zu aktualisieren.

Um den Leistungskatalog zu aktualisieren, gehen Sie bitte in ALBIS on WINDOWS über den Menüpunkt Stammdaten Direktabrechnung Hausarztzentrierte Versorgung Aktualisieren. Mit Betätigen des Druckknopfes Ja und weiterem Befolgen der Bildschirmanweisungen wird Ihr EBM-Stamm automatisch aktualisiert.

# Wichtiger Hinweis:

# Bitte beachten Sie, dass die Aktualisierung einige Zeit in Anspruch nehmen kann Wir empfehlen Ihnen, die Aktualisierung möglichst am Ende der Sprechstunde und an Ihrem Hauptrechner durchzuführen!

Bitte führen Sie anschließend eine Scheindatenaktualisierung durch. Gehen Sie hierzu in ALBIS on WINDOWS über den Menüpunkt Direktabrechnung Hausarztzentrierte Versorgung Scheindaten aktualisieren. Wählen Sie im folgenden Dialog das Quartal, für welches Sie die Scheindaten aktualisieren möchten und bestätigen Sie den Dialog mit OK.

# 2.2 Aufruf über das ALBIS on WINDOWS Menü

In ALBIS on WINDOWS können Sie den Leistungskatalog, wie Sie es auch vom EBM gewohnt sind, über das Menü aufrufen. Gehen Sie hierzu bitte über Stammdaten Direktabrechnung Hausarztzentrierte Versorgung Gebührenordnung. Der Leistungskatalog enthält alle Leistungen, die im Rahmen des Vertrages zur Hausarztzentrierten Versorgung in Bayern abgerechnet werden dürfen.

# 3 Abrechnung

## 3.1 Vorquartalsscheine (Nachzügler)

Vorquartalsscheine (Nachzügler) müssen laut HÄVG in einer eigenen Abrechnung abgerechnet werden.

Aus diesem Grund haben wir für Sie auf dem Dialog Direktabrechnung vorbereiten einen Hinweis implementiert, den wir Sie bitten zu beachten.

Damit Sie ab sofort also z.B. Nachzüglerscheine für Q3/2009, die Sie allerdings in Q4/2009 angelegt haben, abrechnen können, führen Sie für die Abrechnung der Nachzüglerscheine Q3/2009 einfach die Q3/2009 Direktabrechnung durch. Wählen Sie bitte hierzu auf dem Dialog Direktabrechnung vorbereiten im Bereich Ärzte das entsprechende Quartal aus.

#### Wichtiger Hinweis:

Nachzüglerscheine für das Vorquartal werden also, nicht wie Sie es bei der KV-Abrechnung gewohnt sind, automatisch mit der aktuellen Quartalsabrechnung, sondern müssen getrennt über die Abrechnung des Vorquartals abgerechnet werden.

#### 3.2 Listen für die Abrechnung

Damit Ihnen bzgl. Ihrer HzV Abrechnung eine bessere Auswertmöglichkeit zur Verfügung steht, haben wir zwei Listen für Sie implementiert, die wir Ihnen im Folgenden kurz erläutern.

#### 3.2.1 Liste Nein-Scheine

Markieren Sie im Dialog Direktabrechnung vorbereiten im Bereich Listen den Schalter Nein-Scheine, so wird Ihnen zusätzliche eine Liste aller Patienten ausgegeben, die Nein-Scheine besitzen:

```
Folgende Patienten mit NEIN-Scheinen vorhanden
Schlößer, Peter (43), Tel.: DA-Abrechnu 4/09
Gesamt: 1
```

Per Doppelklick auf den entsprechenden Patienten, gelangen Sie, wie in ALBIS on WINDOWS gewohnt, auf den entsprechenden Nein-Schein.

#### 3.2.2 Liste Scheine ohne Leistungen

Markieren Sie im Dialog Direktabrechnung vorbereiten im Bereich Listen den Schalter Scheine ohne Leistungen, so wird Ihnen zusätzliche eine Liste aller Patienten ausgegeben, die Scheine ohne Leistungen besitzen:

```
Folgende Patienten für die Abrechnung 4/2009 haben einen Schein ohne Leistungen
```

```
Großburg, Fabian (51), Tel.:
Schlößer, Peter (43), Tel.:
Gesamt: 2
```

DA-Abrechnu 4/09 DA-Abrechnu 4/09

ALBIS

Per Doppelklick auf den entsprechenden Patienten, gelangen Sie, wie in ALBIS on WINDOWS gewohnt, auf den entsprechenden Schein ohne Leistungen.